## **Precise SQL agent installation**

Before installing a SQL agent (collector), check Precise for MS-SQL requirements.

If the SQL instance is part of a SAP or PeopleSoft application, check the full installation guide for further details.

## Internationalization

To facilitate SQL Server Internationalization, verify that:

- the locale of the PMDB, FocalPoint, PMDB instances, and servers with monitored SQL instances are valid (and are the same for all servers),
- the instance and database collation of the PMDB and monitored SQL instances are the same, and support chosen locale, and
- the PMDB database is case sensitive.

## Adding a SQL instance for monitoring

## To add a SQL instance for monitoring

- 1. From the AdminPoint tab, select Installation.
- 2. Click Add in the bottom right-hand corner, as shown in the following image.

| ward bearing | Management Agents March | *** |                  |            |      |          |    | <b>a</b> c   • |
|--------------|-------------------------|-----|------------------|------------|------|----------|----|----------------|
| tion         | Node                    | Ten | Application Type | Production | Type | Location | 14 | Comment        |
|              |                         |     |                  |            |      |          |    |                |
|              |                         |     |                  |            |      |          |    |                |
|              |                         |     |                  |            |      |          |    |                |
|              |                         |     |                  |            |      |          |    |                |
|              |                         |     |                  |            |      |          |    |                |
|              |                         |     |                  |            |      |          |    |                |
|              |                         |     |                  |            |      |          |    |                |
|              |                         |     |                  |            |      |          |    |                |
|              |                         |     |                  |            |      |          |    |                |
|              |                         |     |                  |            |      |          |    |                |
|              |                         |     |                  |            |      |          |    |                |
|              |                         |     |                  |            |      |          |    |                |
|              |                         |     |                  |            |      |          |    |                |
|              |                         |     |                  |            |      |          |    |                |
|              |                         |     |                  |            |      |          |    |                |
|              |                         |     |                  |            |      |          |    |                |
|              |                         |     |                  |            |      |          |    |                |
|              |                         |     |                  |            |      |          |    |                |
|              |                         |     |                  |            |      |          |    |                |
|              |                         |     |                  |            |      |          |    |                |
|              |                         |     |                  |            |      |          |    |                |
|              |                         |     |                  |            |      |          |    |                |
|              |                         |     |                  |            |      |          |    |                |
|              |                         |     |                  |            |      |          |    |                |
|              |                         |     |                  |            |      |          |    |                |
|              |                         |     |                  |            |      |          |    |                |
|              |                         |     |                  |            |      |          |    |                |
|              |                         |     |                  |            |      |          |    |                |
|              |                         |     |                  |            |      |          |    |                |
|              |                         |     |                  |            |      |          |    |                |
|              |                         |     |                  |            |      |          |    |                |
|              |                         |     |                  |            |      |          |    |                |
|              |                         |     |                  |            |      |          |    |                |
|              |                         |     |                  |            |      |          |    |                |
|              |                         |     |                  |            |      |          |    |                |
|              |                         |     |                  |            |      |          |    |                |
|              |                         |     |                  |            |      |          |    |                |

The APMInstanceInstaller.exe opens.

3. Click Open APMInstaller.exe, and the Precise Application Installer opens.

|                          | Define Application                                                                    |              |
|--------------------------|---------------------------------------------------------------------------------------|--------------|
| Application<br>Installer | Define Application<br>Specify the application name, type, and database                |              |
| Define Application       | Application Name: Enter Inter-text name<br>Application Type:<br>Database Vendor:<br>V |              |
| E Legend 🕨               |                                                                                       |              |
| precise:                 | Heb Sack N                                                                            | iext > Close |

4. Select the appropriate Application Name, Application Type, and Database Vendor, and then click Next.

| l.                                                                        | Define Application                                                               |    |
|---------------------------------------------------------------------------|----------------------------------------------------------------------------------|----|
| Application<br>Installer                                                  | Define Application<br>Specify the application name, type, and database           |    |
| Define Application Choose Application Install Tiers Customize Application | Application Name: demo Application Type: DB Only  Database Vendor: SQL Server  V |    |
|                                                                           |                                                                                  | os |
|                                                                           | SQL Server                                                                       |    |
| E Legend 🕨                                                                | Add Tiers to or remove Tiers from the application                                |    |

5. In the Install Tiers area for the applications, select SQL Server, and then click Add.

| 1                                                       | Precise Installe                                                                                       | er                                                            |            |
|---------------------------------------------------------|----------------------------------------------------------------------------------------------------|---------------------------------------------------------------|------------|
| SQL Server Instance Inst                                | tallation                                                                                              |                                                               |            |
| Property Settings                                       |                                                                                                    |                                                               |            |
| <ul> <li>Recommendations</li> <li>Properties</li> </ul> | Specify the SQL Server Instance you wish to monitor<br>values, as indicated.                           | by selecting the instance name or entering the hos            | t and port |
| O Preview                                               | SQL Server Instance or <host>,<port>:</port></host>                                                    | WIN12-SQL                                                     | ×          |
| Installation                                            | Specify the server where you want the Collector to n                                                   | un. You can select either a local or remote server.           |            |
|                                                         | Monitor SQL Server activity from this server:                                                          | win12-sql 🗸                                                   | Add        |
| Action items                                            | Specify how the Collector will connect to the SQL Se                                                   | erver instance.                                               |            |
| O Finish                                                | Connect Using:                                                                                         | Windows Authontication                                        |            |
|                                                         | Logio:                                                                                                 | Windows Addrenication                                         |            |
|                                                         | Deserved                                                                                               |                                                               |            |
|                                                         | Use different Windows Service credentials than the<br>Note: Required only for PMDB using Windows Authe | LocalSystem account.<br>ntication, and for remote monitoring. |            |
|                                                         | User Name:                                                                                             | Administrator                                                 |            |
|                                                         | Password:                                                                                              | ******                                                        |            |
|                                                         | Domain or Server Name:                                                                                 | win12-sql                                                     |            |
|                                                         | Use Listener Credentials                                                                               |                                                               |            |
|                                                         |                                                                                                    |                                                               | Advanced   |
|                                                         | 1                                                                                                    |                                                               |            |

- 6. In the Properties tab, add the following SQL instance details:
  a. SQL Server instance name or <Host>,<Port>
  b. the server from which you want the instance monitored (local or remote monitoring)
  c. Windows or SQL authentication

| 1                      | Precise Install                                      | er 📃 🗖                                                          |
|------------------------|------------------------------------------------------|-----------------------------------------------------------------|
| SQL Server Instance In | Istallation                                          |                                                                 |
| Property Settings      |                                                      |                                                                 |
|                        |                                                      |                                                                 |
| Recommendations        | Specify the SQL Server Instance you wish to monito   | or by selecting the instance name or entering the bost and port |
| Properties             | values, as indicated.                                | n by selecting the instance halle of entering the host and port |
| O Preview              | SQL Server Instance or <host>,<port>:</port></host>  | WIN12-SQL                                                       |
|                        | Specify the server where you want the Collector to   | run. You can select either a local or remote server.            |
| U installation         | Monitor SQL Server activity from this server:        | win12-sql 🗸 Add                                                 |
| Action Items           | Specify how the Collector will connect to the SOL S  | Sanvar instance.                                                |
| O Finish               | Concert Lision:                                      |                                                                 |
|                        | Connect Using.                                       | Windows Authentication                                          |
|                        | Login:                                               |                                                                 |
|                        | Password.                                            |                                                                 |
|                        |                                                      |                                                                 |
|                        | Use different Windows Service credentials than the   | e LocalSystem account.                                          |
|                        | Note: Required only for PMDB using Windows Authority | entication, and for remote monitoring.                          |
|                        | User Name:                                           | Administrator                                                   |
|                        | Password:                                            | •••••                                                           |
|                        | Domain or Server Name:                               | win12-sql                                                       |
|                        |                                                      | _                                                               |
|                        | Use Listener Credentials                             |                                                                 |
|                        |                                                      | Advanced                                                        |
|                        |                                                      |                                                                 |
|                        |                                                      |                                                                 |
|                        |                                                      |                                                                 |

7. Click **Next**. The Preview tab appears.

| SQL Server Instance Instal                              | llation                                                                                                    |        |
|---------------------------------------------------------|----------------------------------------------------------------------------------------------------|--------|
| Preview                                                 |                                                                                                    |        |
| <ul> <li>Recommendations</li> <li>Properties</li> </ul> |                                                                                                    |        |
| <ul> <li>Properties</li> <li>Preview</li> </ul>         | The following instance will be monitored:                                                                                                    |        |
| O Installation                                          | The SQL Server instance named WIN12-SQL on the win12-6dbs server.                                                                                                    |        |
| Action Items                                            | The instance will be installed on the 'SQL Server' tier which is part of the 'demo' application.                                                                                                    |        |
|                                                         | The following operation will be performed on the win12-sql server:<br>- The Alerts - Alerts Agent will be modified.<br>- The Precise for SQL Server - SQL Server Agent will be installed.<br>- The Precise for SQL Server - FocalPoint will be installed.<br>Required disk space: 33MB<br>Available disk space: 30.35GB |        |
| precise <sup>.</sup>                                    | Help < Back Install >                                                                                                    | Cancel |

8. Review the details, and then click **Install**. The installation starts and installs all components for the SQL instance.

9. Once the installation is complete, the Finish tab appears.

|                          | Precise Installer                                            |  |
|--------------------------|--------------------------------------------------------------|--|
| SQL Server Instance Inst | allation                                                     |  |
| Finished                 |                                                              |  |
| Recommendations          |                                                              |  |
| Properties               |                                                              |  |
| Preview                  |                                                              |  |
| Installation             |                                                              |  |
| Action Items             |                                                              |  |
| Finish                   | Successfully Finished                                        |  |
|                          |                                                              |  |
|                          | To view all changes, click Refresh on the AdminPoint screen. |  |
|                          | Click Finish to close this window.                           |  |
|                          |                                                              |  |
|                          |                                                              |  |
|                          |                                                              |  |
|                          |                                                              |  |
|                          |                                                              |  |
|                          |                                                              |  |
|                          |                                                              |  |
|                          |                                                              |  |
|                          |                                                              |  |
|                          | L                                                            |  |
| nrerise.                 | Help Stack Finish                                            |  |

Click Finish.
 Review the Application tab to make sure that the new instance appears.

| - |
|---|
|   |
|   |
|   |
|   |
|   |
|   |
|   |
|   |
|   |
|   |
|   |
|   |
|   |
|   |

12. Repeat these steps to add more instances, and then click Finish.

**13.** Refresh the applications and note that the new application appears.

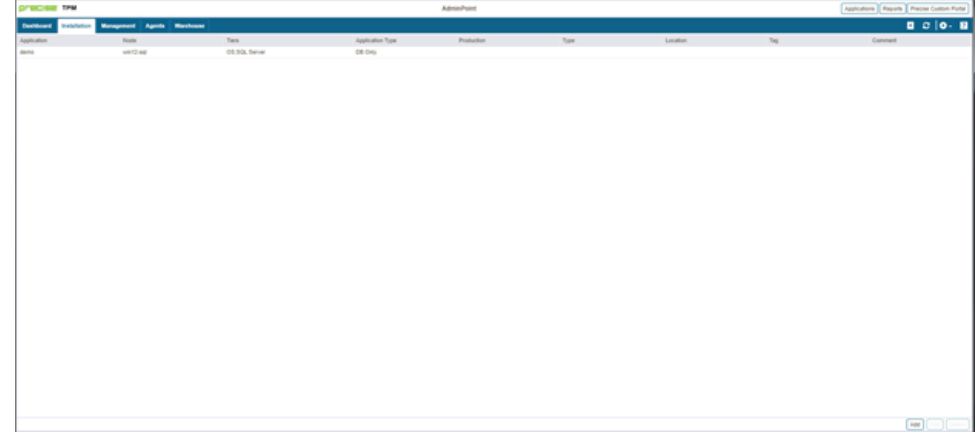

14. Select the Applications tab, and the new application appears with the added SQL Server instance(s).

| Dealdower                                                              |                 |                  |                  |            |            |           |                      |                 | A 0 0 B |
|------------------------------------------------------------------------|-----------------|------------------|------------------|------------|------------|-----------|----------------------|-----------------|---------|
| Tene Pares 27 dap-21 07 45 00 - 27 dap-21 15 44 00 00 20m 00 14 2m Sec |                 |                  |                  |            |            |           |                      |                 |         |
| All Applications                                                       |                 |                  |                  |            |            |           |                      |                 |         |
| Application                                                            | Critical Alerta | denc Applica     | tion Performance |            |            |           |                      |                 | Tere 1  |
| dents                                                                  |                 | Monitored Term   |                  |            |            |           |                      |                 |         |
|                                                                        |                 | Name             |                  | Technology |            | Instances |                      | Critical Alerte |         |
|                                                                        |                 | SQL Server       |                  | SQL Server |            | 1         |                      |                 |         |
|                                                                        |                 | All              |                  |            |            |           |                      |                 |         |
|                                                                        |                 |                  |                  |            |            |           |                      |                 |         |
|                                                                        |                 |                  |                  |            |            |           |                      |                 |         |
|                                                                        |                 |                  |                  |            |            |           |                      |                 |         |
|                                                                        |                 |                  |                  |            |            |           |                      |                 |         |
|                                                                        |                 |                  |                  |            |            |           |                      |                 |         |
|                                                                        |                 |                  |                  |            |            |           |                      |                 |         |
|                                                                        |                 | Monitored ineter | 1.18             |            |            |           |                      |                 | *       |
|                                                                        |                 |                  | Instance         |            | In MS-508. |           | Statement Executions | Availability    |         |
|                                                                        |                 | *                | WW/D-BOX         |            |            |           |                      |                 |         |
|                                                                        |                 |                  | A8               |            |            |           |                      |                 |         |
|                                                                        |                 |                  |                  |            |            |           |                      |                 |         |
|                                                                        |                 |                  |                  |            |            |           |                      |                 |         |
|                                                                        |                 |                  |                  |            |            |           |                      |                 |         |
|                                                                        |                 |                  |                  |            |            |           |                      |                 |         |
|                                                                        |                 |                  |                  |            |            |           |                      |                 |         |
|                                                                        |                 |                  |                  |            |            |           |                      |                 |         |
|                                                                        |                 |                  |                  |            |            |           |                      |                 |         |
|                                                                        |                 | In Mit-DOL       |                  |            |            |           |                      |                 |         |
|                                                                        |                 | mwm s            |                  |            |            |           |                      |                 |         |
|                                                                        |                 | 00.00.00.4       |                  |            |            |           |                      |                 |         |
|                                                                        |                 | 000003           |                  |            |            |           |                      |                 |         |
|                                                                        |                 |                  |                  |            |            |           |                      |                 |         |
|                                                                        |                 |                  |                  |            |            |           |                      |                 |         |
|                                                                        |                 | 00.00.00.1       |                  |            |            |           |                      |                 |         |
|                                                                        |                 |                  |                  |            |            |           |                      |                 |         |
|                                                                        |                 |                  |                  |            |            |           |                      |                 |         |

IDERA | Products | Purchase | Support | Community | Resources | About Us | Legal